#### 23 de Setembro de 2015

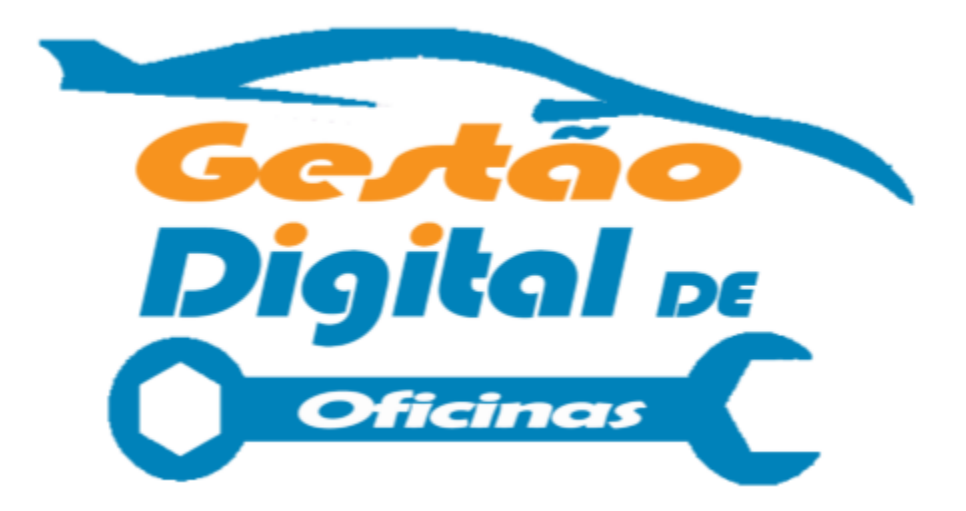

#### MANUAL DE UTILIZAÇÃO GDO

### Gestão Digital de Oficinas

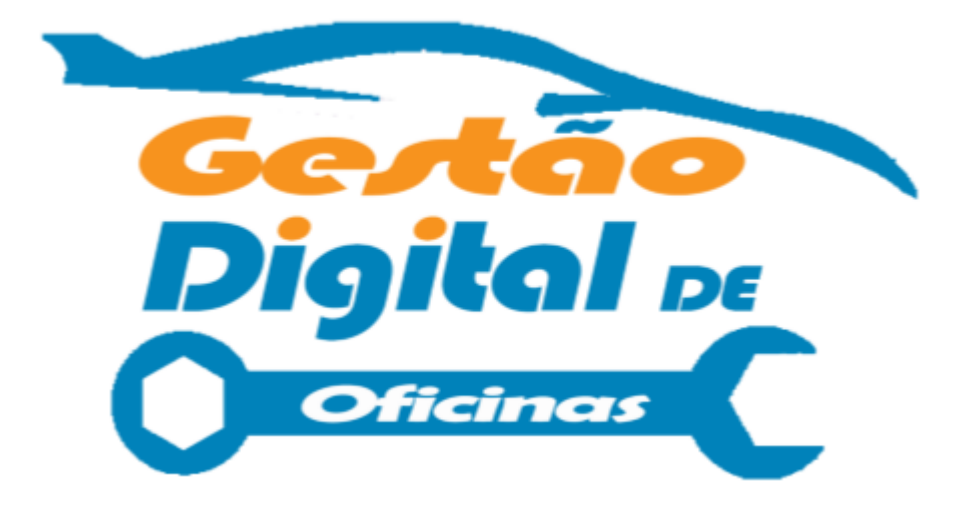

## Página: Login 1

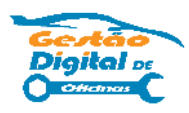

| Gestão Digital de Oficinas |
|----------------------------|
| Cliente:                   |
| Utilizador:                |
| Password:                  |
| Login                      |
| Acesso de Demonstração     |

ChangeLog | Manual de Utilizador

#### SERVICONNECT

Software GDO desenvolvido por Serviconnect Lda. Copyright © 2015 Serviconnect Lda. All rights reserved.

É o ponto de entrada na aplicação, aqui os clientes deverão se autenticar perante a plataforma. Estes dados são fornecidos pela Serviconnect.

#### Campos:

Cliente – Número de Cliente.

Utilizador – Texto Alfanumérico que identifica o utilizador.

Password – Senha de acesso para o dito utilizador.

Existe no rodapé do formulário acessos á conta de demonstração, o changelog e ao Manual de Utilizador.

### Página: Login 2

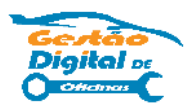

| Gestão Digital de Oficinas |
|----------------------------|
| Cliente:                   |
| Utilizador:                |
| Password:                  |
| Login                      |
| Acesso de Demonstração     |
|                            |

ChangeLog | Manual de Utilizador

#### SERVICONNECT

Software GDO desenvolvido por Serviconnect Lda. Copyright © 2015 Serviconnect Lda. All rights reserved.

Os utilizadores estão divididos em 3 grupos:

Mecânico

Secretário

Administrador de Sistema

Estas permissões distinguem que opções o utilizador consegue ver, a que páginas consegue navegar e a página inicial da aplicação (exemplo: Um utilizador do tipo mecânico é encaminhado diretamente para a página central dos mecânicos.)

O acesso e demonstração é do tipo Secretário.

### Página: Receção 1

| GDC                                          | )                        |         |               |           | 📥 Ad<br>💿 Co                                                           | ministrador Den<br>nfiguração | <sup>no</sup>   🕞 |
|----------------------------------------------|--------------------------|---------|---------------|-----------|------------------------------------------------------------------------|-------------------------------|-------------------|
|                                              |                          |         |               | 🖵 Receção | 🕂 Check-in 🗸                                                           | 🖨 Mecânica                    | Histórico         |
| Prontos                                      | Suzuki Vitara            | Ww Polo | Mercedes vito | Pe<br>    | eparações Age<br>Adicionar<br>edidos de Peça<br>naxilas trás<br>-80-RT | ndadas<br>Is                  |                   |
| Ford Fiesta<br>11-LZ-45                      | Renault Clio<br>28-37-UE | 101043  | 240010        |           |                                                                        |                               |                   |
| A Decorrer                                   |                          |         |               |           |                                                                        |                               |                   |
| Renault megane<br>Marco Cordeiro<br>59-48-XV |                          |         |               |           |                                                                        |                               |                   |

Esta é a página da receção, a partir de esta vista a pessoa responsável tem acesso a todas as viaturas presentes na oficina, ordenadas pela seguinte ordem: Viaturas Prontas para faturação, Viaturas que estão neste momento a ser reparadas, viaturas que entraram hoje, esta semana e este mês.

Do lado direito do ecrã é apresentado viaturas que estão agendadas e pedidos de Peças provenientes dos relatórios dos mecânicos.

Para remover o alerta de pedido de peça basta clicar com o botão esquerdo em cima da notificação e confirmar que já resolveu o pedido.

### Página: Receção 2

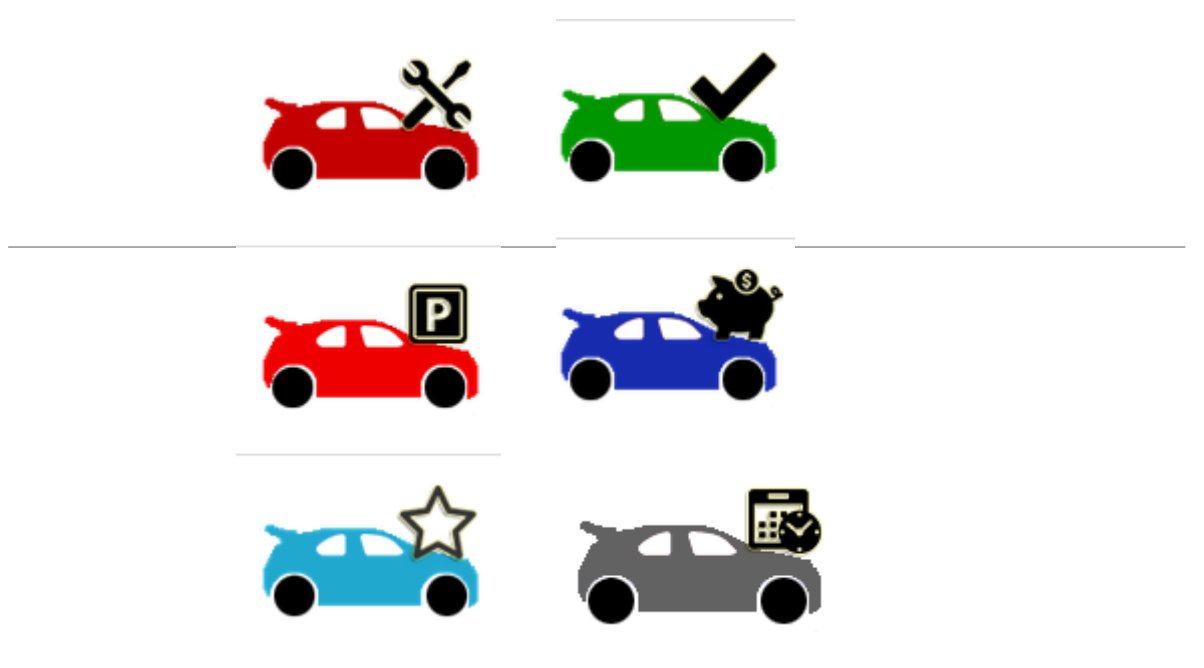

Estes são as imagens que simbolizam o estado das viaturas:

Vermelho Escuro: Simboliza que a viatura está em reparação neste momento.

Verde: A reparação da viatura está concluída e está pronta para ser faturada.

Vermelho: A reparação da viatura já foi iniciada, mas neste momento está parada.

Azul Escuro: A reparação já foi faturada.

Azul Clara: Viatura acabou de chegar e ainda não foi efetuada qualquer reparação.

Cinza: A viatura está agendada para vir á oficina no futuro.

Nota: Estas imagens podem ser alteradas no painel de configuração.

### Página: Folha de Obra 1

| GDO                                                                        |                                       | <ul> <li>▲ Administrador Demo</li> <li>♦ Configuração</li> </ul> |
|----------------------------------------------------------------------------|---------------------------------------|------------------------------------------------------------------|
|                                                                            | 🖵 Receção                             | 🖸 Check-in 🖌 😝 Mecânica 🛛 🗮 Histórico                            |
| la Ordem de Reparação nº151291 1                                           |                                       |                                                                  |
| Ficha Reparações Material Histórico 🌣 Alterar Estado 6                     |                                       |                                                                  |
| Pronto pa faturação                                                        | Total de Horas<br>                    | 2                                                                |
| Dados da Viatura 4                                                         |                                       |                                                                  |
| Matricula: 40-EU-45 Carro: Vw Polo<br>Data Entrada: 07-09-2015 Cilindrada: | Ano/měs: 2007/1<br>Poténcia:          | Km Entrada: 152849                                               |
| ➔ Viatura nao desenvolve- reboque; Luz motor;                              |                                       |                                                                  |
| Dados do Cliente 5                                                         |                                       |                                                                  |
| Nome: ANA BEATRIZ RESENDES [21002561]<br>Morada:                           | NIF: 216402840<br>Telefone: 917329786 |                                                                  |
| Email:                                                                     | Fax:                                  |                                                                  |

A partir da janela de receção, ou histórico, ao clicar numa ordem de reparação (OR), somos redirecionados para esta página, a Folha de Obra.

A partir daqui temos acesso a toda a informação sobre a mesma, esta está disposta em separadores, o separador inicial (imagem) contém:

1. Identificação do № de reparação, ao clicar é descarregado pelo browser o PDF da folha de obra, que contém para além da informação aqui descrita, as assinaturas, danos da viatura etc. Este documento pode ser imprimido.

2. Indica o total de horas já despendidas em reparações, o número a pequeno e itálico é a representação quantitativa do número de horas, por exemplo: 1h30m é igual a 1.5 h. Isto é útil para a faturação da mão-de-obra.

3. Estado da viatura, consoante a legenda da página anterior.

- 4. Dados da viatura.
- 5. Dados do cliente, entre parenteses retos " [ ] " está o número de cliente.

6. Separadores para outras informações da Ordem de Reparação.

### Página: Folha de Obra 2

| 🕒 Orde                 | m de Reparaç                    | ão nº1512      | 91        |                  |                               |
|------------------------|---------------------------------|----------------|-----------|------------------|-------------------------------|
| Ficha                  | Reparações                      | Material       | Histórico | O Alterar Estado |                               |
| Reparação<br>Não tem i | a Decorrer<br>ninguem de mom    | ento nesta via | tura      |                  |                               |
| Reparaç                | ões nesta O.F                   | 2              |           |                  |                               |
| Aurélio B<br>🎤 3 velas | orges 44m<br>uma bobine 🗸       |                |           |                  | 2015-09-09 ás 10:53 até 11:37 |
| Aurélio B<br>🛊 "um di  | orges 19m<br>agnóstico mais o r | material "     |           |                  | 2015-09-09 ás 14:43 até 15:03 |
| <b>:=</b> = T          | exto Livre                      |                |           | 🗲 = Material     | 🛉 = Serviços                  |

No separador Reparações temos acesso a toda as reparações que foi feito na OR em questão, No inicio do separador temos acesso a os mecânicos que estão neste momento na viatura.

E em seguida os relatórios das reparações já feitas, juntamente com o nome do mecânico, hora de inicio e fim, e duração.

### Página: Folha de Obra 3

| Texto Liv                         | re                                           |                    | 🗲 = Material     | 🛉 = Serviços                                  |
|-----------------------------------|----------------------------------------------|--------------------|------------------|-----------------------------------------------|
| 🕒 Order                           | n de Reparaç                                 | ão nº150006        |                  |                                               |
| Ficha                             | Reparações                                   | Material Histórico | 🌣 Alterar Estado |                                               |
| Reparação<br>Não tem n<br>Reparaç | a Decorrer<br>inguem de mom<br>ões nesta O.I | ento nesta viatura |                  |                                               |
| Alfredo 1n                        | n                                            |                    |                  | 2015-09-21 ás 14:25 até 2015-09-21 ás 14:26 🥠 |
| 🛉 "Oleo M                         | Iudado"                                      |                    |                  |                                               |

No separador Reparações temos acesso a toda as reparações que foi feito na OR em questão, No inicio do separador temos acesso a os mecânicos que estão neste momento na viatura.

E em seguida os relatórios das reparações já feitas, juntamente com o nome do mecânico, hora de inicio e fim, e duração.

No fim da hora de inicio e fim, existe um lápis amarelo que ao clicar permite editar a hora de inicio e fim desse relatório. Pode ser útil para o caso de o mecânico esquecer-se de fechar a reparação. Não deverá ser utilizador como mecanismo regular pois irá adulterar os dados estatisticos.

| 🖪 Order                | n de Reparaç    | ão nº1512 | 94        |                |
|------------------------|-----------------|-----------|-----------|----------------|
| Ficha                  | Reparações      | Material  | Histórico | Alterar Estado |
| Pedidos                | de Peças        |           |           |                |
| Nelson Ve<br>📌 maxilas | ntura<br>; trás |           |           |                |

No separador Material, contém os pedidos de material dessa OR.

### Página: Folha de Obra 4

| 🖹 Orden                                | n de Rep                   | paração nº             | 151291          | L          |                  |                                                   |
|----------------------------------------|----------------------------|------------------------|-----------------|------------|------------------|---------------------------------------------------|
| Ficha                                  | Reparaç                    | jões Mat               | erial           | Histórico  | O Alterar Estado |                                                   |
| Histórico                              | de 40-                     | EU-45                  |                 |            |                  |                                                   |
| Data                                   |                            | OR                     | Tarefa          | s          |                  |                                                   |
| 2015-04-                               | 01                         | 150462                 | VERIFI          | CAR TRAVÕ  | ES, VERF. DISCOS | SE É NECESSÁRIO RECTIFICAR, MUDAR ÓLEO E FILTROS; |
| 2014-07-                               | 08                         | 140874                 | MUDA            | R ÓLEO E F | ILTRO;           |                                                   |
| 2014-03-                               | 17                         | 140349                 | VERIFI          | CAR FALHA  | -REBOQUE;        |                                                   |
| 🔁 Ordem<br>Ficha                       | de Rep<br>Reparaçã         | aração nº1<br>ões Mate | 151169<br>erial | Histórico  | Alterar Estado   |                                                   |
| Estado<br>Pronto<br>Conclui<br>Não pro | pa factura<br>ido<br>ontol | ıção                   |                 |            |                  |                                                   |

No separador Histórico é mostrado todas as OR em que esta viatura já esteve, na lista é mostrado os campos Data, nº de reparação e Tarefas/motivo da reparação.

Ao clicar na linha da OR somos redirecionados para a página da OR da dita reparação.

No separador Alterar Estado, podemos alterar o estado manualmente da OR, Pronto para faturação passa o carro para "verde".

Concluído, torna o carro "azul", e este não aparecerá mais na página da receção.

"Não pronto", reverte o carro para o estado "vermelho", esteja este "verde" ou "azul".

O botão "editar" permite editar a OR. Esta também pode ser editada no XD.

### Página: Check-in

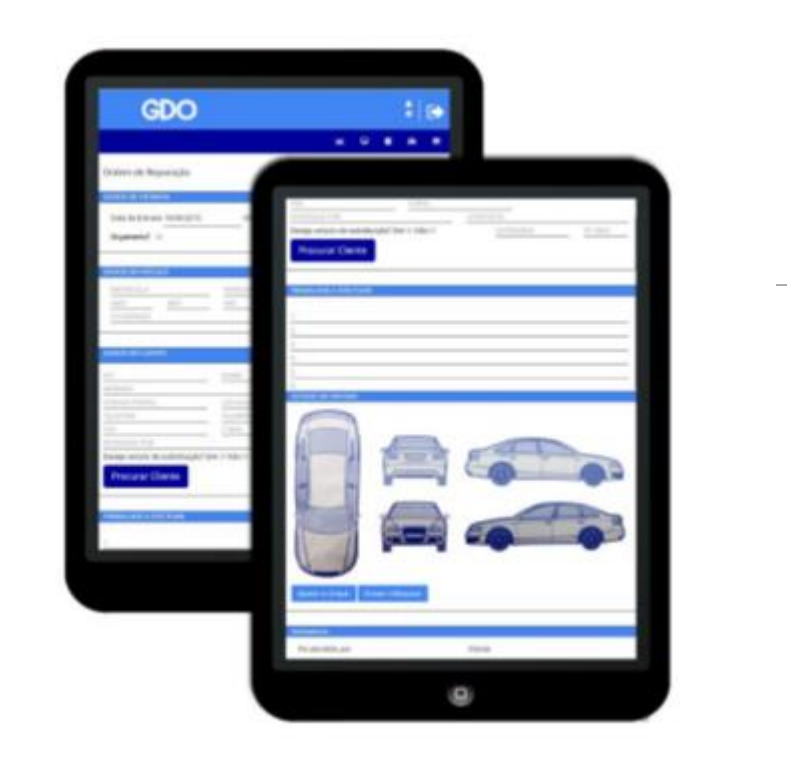

A página de check-in consiste em 7 blocos de informação:

1. Dados de entrada, em que tem data de entrada, KM iniciais e se é para orçamento.

2. Dados do veículo, contém os dados básicos da ficha do veículo, esta informação fica associada á ficha do cliente.

3. Dados do cliente, contém os dados do cliente, nota-se que ao preencher o contribuinte é procurado na lista de clientes e preenche os restantes dados. Se o cliente não existir este é criado, nota-se que senão for introduzido o contribuinte, o cliente não será criado e a matrícula será adicionada a ficha de cliente de consumidor final.

4. Trabalhos a efetuar, por linhas é escrito as tarefas que são para fazer na viatura.

5. Observações, estado de vários componentes da viatura.

6. Estado da viatura, permite desenhar em cima de um esboço da viatura para registar riscos, ou danos na viatura.

7. Assinaturas, Permite da mesma forma que o cliente assine a folha de obra.

Ao gravar é validado se os campos obrigatórios estão preenchidos, estes são: Nome do cliente e número de telefone, matricula, data de entrada, km de entrada, marca e modelo da viatura e trabalhos a efetuar. Após isto é introduzido o registo e gerado um PDF que poderá ser imprimido para entregar ao cliente, caso necessário.

### Página: Check-in 1

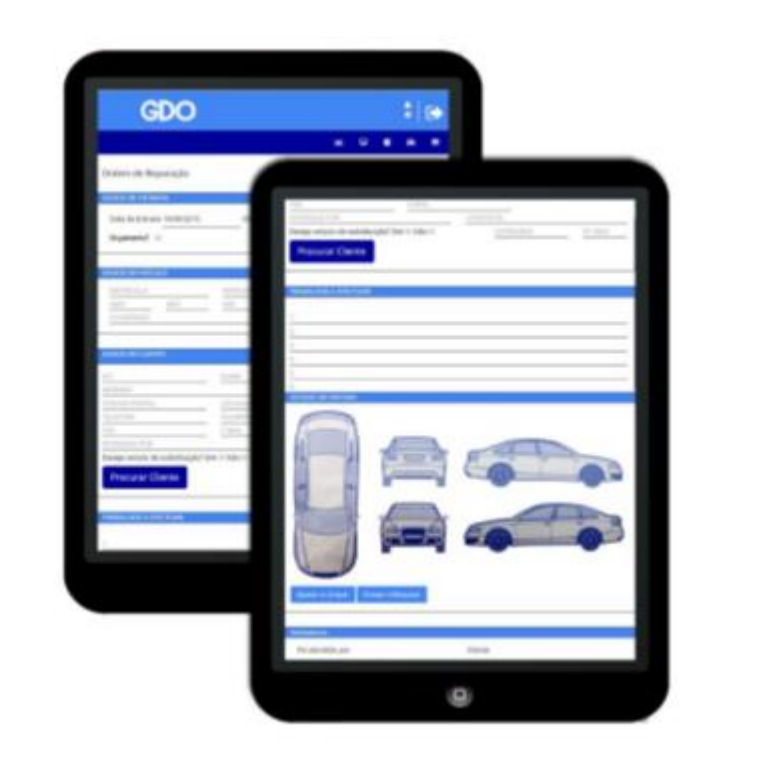

A página de check-in consiste em 7 blocos de informação:

1. Dados de entrada, em que tem data de entrada, KM iniciais e se é para orçamento.

2. Dados do veículo, contém os dados básicos da ficha do veículo, esta informação fica associada á ficha do cliente.

3. Dados do cliente, contém os dados do cliente, nota-se que ao preencher o contribuinte é procurado na lista de clientes e preenche os restantes dados. Se o cliente não existir este é criado, nota-se que senão for introduzido o contribuinte, o cliente não será criado e a matrícula será adicionada a ficha de cliente de consumidor final.

4. Trabalhos a efetuar, por linhas é escrito as tarefas que são para fazer na viatura.

5. Observações, estado de vários componentes da viatura.

6. Estado da viatura, permite desenhar em cima de um esboço da viatura para registar riscos, ou danos na viatura.

7. Assinaturas, Permite da mesma forma que o cliente assine a folha de obra.

Ao gravar é validado se os campos obrigatórios estão preenchidos, estes são: Nome do cliente e número de telefone, matricula, data de entrada, km de entrada, marca e modelo da viatura e trabalhos a efetuar. Após isto é introduzido o registo e gerado um PDF que poderá ser imprimido para entregar ao cliente, caso necessário.

### Página: Mecânica

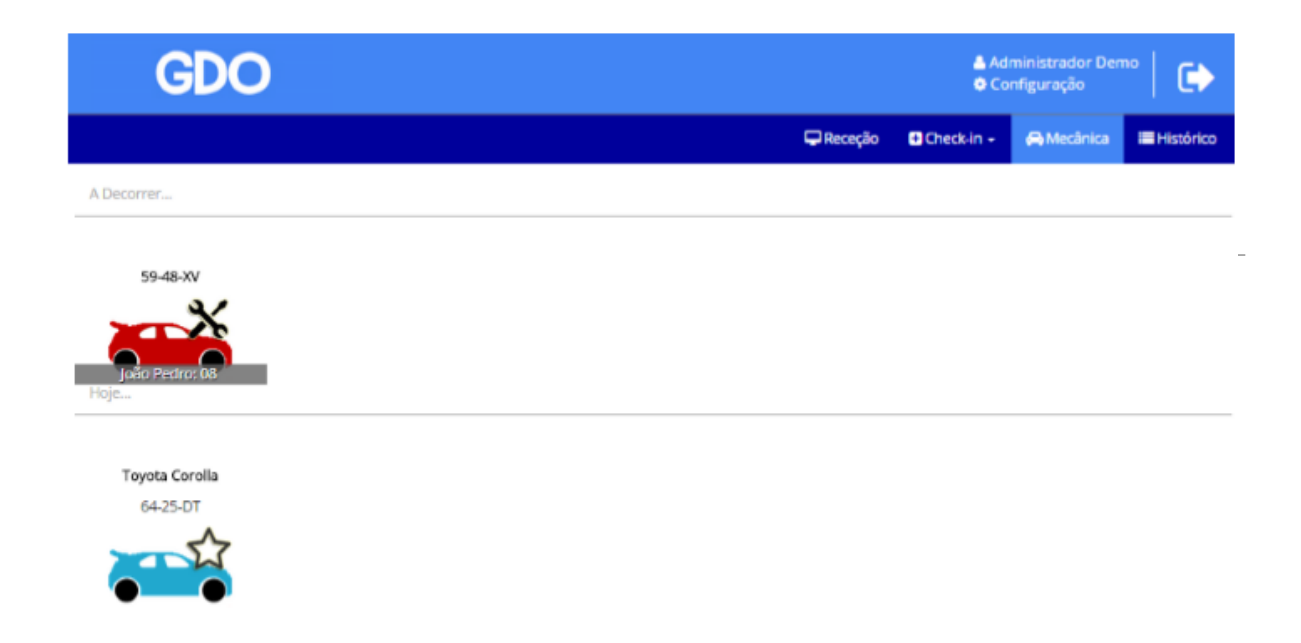

A página inicial dos mecânicos é uma versão reduzida da página da receção, foram retirados pedidos de peças e agendamentos.

As cores das viaturas mantêm-se as mesmas que a página inicial, no entanto viaturas em reparação têm um contador no fundo com o nome do mecânico e o tempo que já estão naquela viatura.

Ao clicar em uma das viaturas são redirecionados para uma página de folha de obra especial para os mecânicos.

### Página: Mecânica - OR

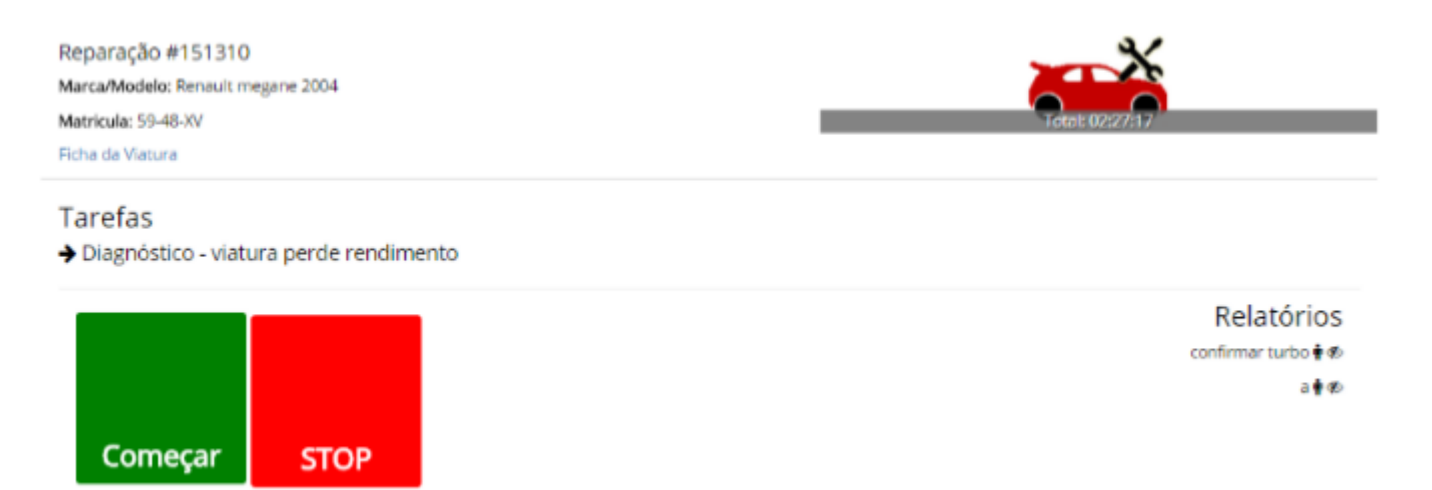

Ao entrar nesta página é mostrado ao mecânico informação básica sobre a OR, e a hipótese de Iniciar e Terminar a reparação. A opção de terminar só está disponível caso existe alguém na viatura nesse momento.

Ao clicar em começar é perguntado ao utilizador qual o seu PIN de Mecânico. Idealmente cada mecânico teria o seu posto, mas como sabemos que nem sempre é assim, fazemos com que este se autentique ao iniciar e terminar a reparação. Preferencialmente cada mecânico terá um PIN de um caracter, um número ou caracter para fazer com seja rápido estes passos.

Após inserir o PIN o contador é iniciado e o mecânico é redirecionado para a página anterior automaticamente.

No lado direito existe os relatórios antigos nessa reparação, o olho á frente do relatório indica se este já foi visto pela secretária. Note que apenas relatórios que peçam material são mostrados á pessoa na receção.

### Página: Mecânica - OR

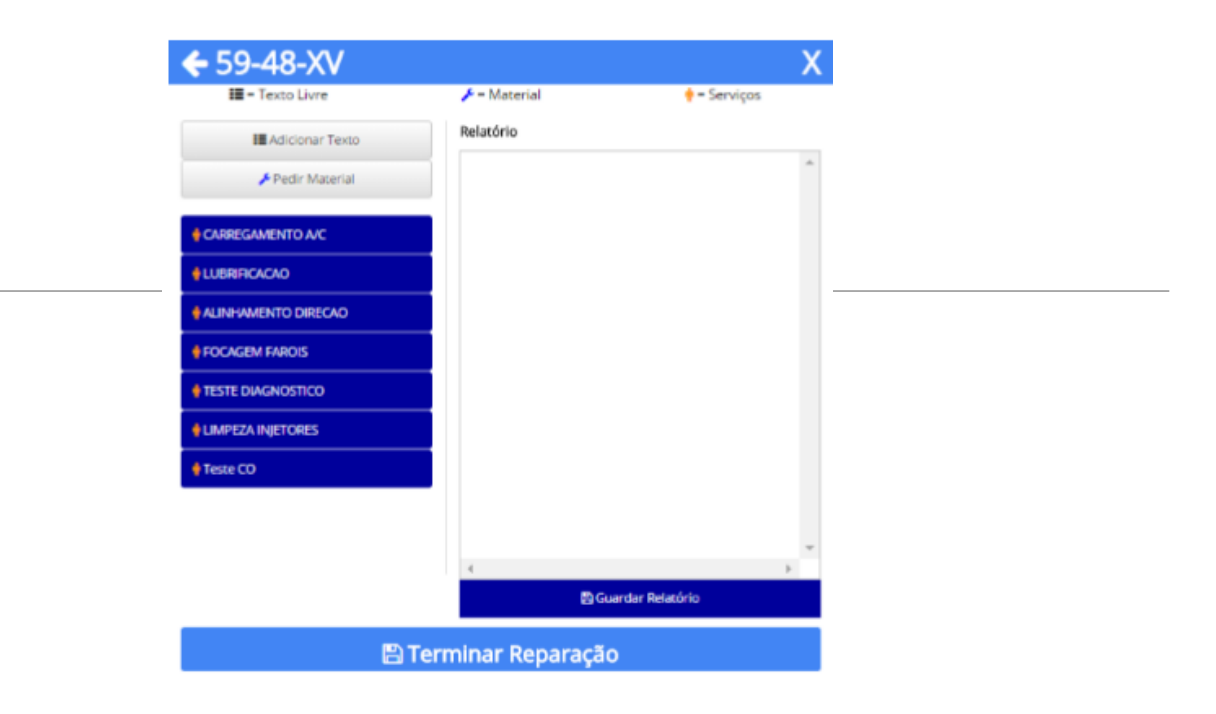

Após pressionar "STOP" o utilizador é levado para a seguinte página. Ao clicar na barra superior o utilizador retrocede á página anterior sem que a reparação seja parada. O mecânico para introduzir conteúdo no relatório deverá fazer através dos botões no lado esquerdo do ecrã, "Adicionar Texto": Pede ao utilizador para introduzir um texto livre numa caixa para o efeito, este texto pode ser utilizado para relatar algum detalhe técnico, justificação, lembrete... O ícone deste é o que mostra na legenda abaixo da matrícula da viatura. "Pedir Material": Este botão dependendo da parametrização feita no painel de configuração pode ter vários comportamentos, o primeiro é se a opção "Pedir Material utiliza Stock's" estiver desativada é pedir para o mecânico escrever por escrito a peça pretendida, esta opção não seleciona nenhuma referência de stock. Esta opção pode ser útil em casos em que a organização da lista de artigos não está nas melhores condições, ou que os mecânicos não conhecem o material em si, ou apenas sabem o nome genérico. Caso contrário é aberta uma janela onde o mecânico pode escrever o nome parcial ou a referência do material se souber, e é sugerido nos resultados da pesquisa artigos que correspondem a esse filtro, bastando selecionar o correto. Em qualquer caso o material é adicionado ao documento interno com ou sem referência e na vista geral da secretária irá aparecer a notificação desse material para fazer encomenda de fornecedor, confirmar ou atribuir preço, colocar a referência correta e notificar o cliente. Abaixo do pedir material existem as opções rápidas, que são artigos de stock que têm configurado que aparecem no GDO, por norma são artigos ou serviços mais utilizados e que para agilizar o processo aparecem diretamente aqui. Para terminar o processo existem dois botões, "Guardar relatório" e "Terminar Reparação", qualquer um dos dois termina esta intervenção em concreto, no entanto este último para além de terminar esta reparação também dá o veículo como terminado e pronto para faturação.

### Página: Histórico

Q Encontrar Carro

CARRO // MATRICULA // CLIENTE

pesquisar Total Resultados: 4

| Documento | Matricula | Data Entrada | Carro          | Cliente          | Observações          |
|-----------|-----------|--------------|----------------|------------------|----------------------|
| OR 150004 | PL-05-87  | 2015-09-10   | Citroën C4     | Paulo Valério    | Revisão de Motor;    |
| OR 150006 | 85-74-IK  | 2015-09-21   | Fiat Punto     | Jose Manuel      | Mudar Oleo e Filtro; |
| OR 150002 | 64-25-DT  | 2015-09-15   | Toyota Corolla | Consumidor Final | Mudar Oleo;          |
| FR 1      | PL-05-87  |              | Citroën C4     | Paulo Valério    |                      |

No separador Histórico é possível pesquisar por Viatura (marca ou matricula), nome do cliente ou número de reparação. Isto pode ser feito escrevendo na caixa de pesquisa o texto pretendido e clicar no botão "Pesquisar".

São mostrados nos resultados OR's (que redirecionam o utilizador para a folha de obra), e faturas em que a viatura/cliente esteja referenciado. Ao clicar na linha fatura é mostrado um resumo do documento, não editável, com as linhas e total.

### Página: Configuração

|                                                                                                    |                                                                                                    |                                                                                                    |                                                            |                                     | M. Administração                                                                        | 🖵 Receção | Chedkin + | A Mechrica | Histórico |
|----------------------------------------------------------------------------------------------------|----------------------------------------------------------------------------------------------------|----------------------------------------------------------------------------------------------------|------------------------------------------------------------|-------------------------------------|-----------------------------------------------------------------------------------------|-----------|-----------|------------|-----------|
| Persona                                                                                                    | lização                                                                                                    | e não deseia alterar                                                                                      |                                                            |                                     | Configura                                                                               | ção da Ba | se de Dad | 05         |           |
| too spager o                                                                                                    |                                                                                                    |                                                                                                    |                                                            |                                     | Campo                                                                                   |           | Valor     |            |           |
| Página                                                                                                    |                                                                                                    |                                                                                                    | Barrar                                                     |                                     | Servidor:                                                                               |           |           |            |           |
| Cor Fundo                                                                                                    |                                                                                                    |                                                                                                    | t3                                                         |                                     | Porta:                                                                                  |           |           |            |           |
| Cor da Letra                                                                                                    |                                                                                                    | _                                                                                                    |                                                            |                                     | Base de Dados                                                                           | E         |           |            |           |
| Menu Supe                                                                                                    | rior                                                                                                    |                                                                                                    |                                                            |                                     | Utilizador BD:                                                                          |           |           |            |           |
| Alterar Cor<br>Barra Superi                                                                                                    | or                                                                                                    | _                                                                                                    | Repor<br>13                                                |                                     | Password BD:                                                                            |           |           |            |           |
| Cor do Texto                                                                                                    | )                                                                                                    |                                                                                                    | 13                                                         |                                     |                                                                                         |           |           |            |           |
| Sarra Menu                                                                                                    |                                                                                                    |                                                                                                    | E1                                                         |                                     | Terrar Line To                                                                          |           |           |            |           |
| Cor do Texts                                                                                                    | Menu                                                                                                    |                                                                                                    | 6                                                          |                                     | Testar Ligação                                                                          |           |           |            |           |
| Cor do Texto<br>Imagens                                                                                                    | 2 Menu                                                                                                    |                                                                                                    | 6                                                          |                                     | Testar Ligação                                                                          |           |           |            |           |
| cor do Texto<br>magens<br>Is dimensões                                                                                           | a Menu<br>do logo TBM QUE SER:                                                                                                    | Sépx por Bâgu, e as r                                                                                     | G<br>estantes 128;                                         | pa por 85px                         | Testar Ligação                                                                          |           |           |            |           |
| Earra Menu<br>Cor do Texto<br>Imagens<br>As dimensões<br>Estado                                                                  | o Menu<br>do logo TBM QUE SER:<br>Carregamento                                                                                       | 36px por 80px, e as r                                                                                     | estantes 128y                                              | valor<br>Valor<br>Atual             | Testar Ligação<br>Repor                                                                 |           |           |            |           |
| Cor do Texts<br>magens<br>Is dimensões<br>Estado                                                                                 | Menu<br>do lago 15M QUE SER:<br>Carregamento<br>Escolher ficheiro                                                                    | Sépa por Bága, e as n                                                                                     | estantes 128y                                              | v por 85px<br>Valor<br>Atual<br>600 | Testar Ligação<br>Rupor                                                                 |           |           |            |           |
| Cor do Texto<br>magens<br>to dimensões<br>Estado<br>Logo<br>Em<br>Reparação                                                      | Menu<br>do lago TBM QUE SER:<br>Carregamento<br>Escolher Scheiro<br>Escolher Scheiro                                                 | Sépx por 90gx, e as r<br>Nenhum ficheiro s                                                                | elecionado                                                 | valor<br>Atual                      | Testar Ligação                                                                          | 1         |           |            |           |
| Cor do Tento<br>Imagens<br>As dimensões<br>Estado<br>Logo<br>Em<br>Reparação<br>Em Pausa                                         | Menu<br>de lago 184 QUE SER:<br>Carregamento<br>(Escolher ficheiro)<br>(Escolher ficheiro)                                           | Sépa por Higo, e as n<br>Nenhum ficheiro s<br>Nenhum ficheiro s                                           | estantes 1289<br>elecionado<br>elecionado                  | v por 85px<br>Valor<br>Atual        | Texar Ligição                                                                           |           |           |            |           |
| Car do Testo<br>magens<br>is dimensões<br>Estado<br>Logo<br>Em<br>Reparação<br>Em Pausa<br>Novos<br>Carros                       | Menu<br>do logo TBV QUE SER:<br>Carregamento<br>(Escolher ficheiro)<br>(Escolher ficheiro)<br>(Escolher ficheiro)                    | Sigor por Higor, e as n<br>Nenhum ficheiro s<br>Nenhum ficheiro s<br>Nenhum ficheiro s                    | estantes 1289<br>electoriado<br>electoriado<br>electoriado | v por 85px<br>Valor<br>Atual        | Texar Ligição<br>Repor<br>D                                                             |           |           |            |           |
| Cor do Testo<br>magens<br>Is dimensões<br>Estado<br>Logo<br>Em Reparação<br>Em Pause<br>Novos<br>Carros<br>Pronto p<br>Faturação | Menu<br>de lego TBM QUE SER:<br>Carregamento<br>(Escolher Scheiro)<br>(Escolher Scheiro)<br>(Escolher Scheiro)<br>(Escolher Scheiro) | Sépa por Biga, e as n<br>Nenhum ficheiro s<br>Nenhum ficheiro s<br>Nenhum ficheiro s<br>Nenhum ficheiro s | elecionado<br>elecionado<br>elecionado<br>elecionado       | v por 85px<br>Valor<br>Atual        | Texar Ligição<br>Rapor<br>0<br>0<br>0<br>0<br>0<br>0<br>0<br>0<br>0<br>0<br>0<br>0<br>0 |           |           |            |           |

O menu é transversal em todas as páginas da aplicação, as suas cores e logotipo podem ser personalizado através do botão no canto superior direito "Configuração". As imagens das viaturas e logos deverão obedecer ás dimensões que são impostas no ecrã, caso contrário poderá ser causar más formatações na página. A Ligação ao servidor deverá estar corretamente parametrizada para que a aplicação se consiga ligar á base de dados do XD.

Para tal funcionar é necessário que no cliente esteja configurado um serviço de IP Fixo, ou no-ip ou dyndns etc.., caso esteja online é apenas necessário que o encaminhamento das portas esteja correto.

### Página: Configuração

|                                                                                                    |                                                                                                    |                                                                                                    |                                                                             |                                                                                                    | Lat Administração                | C Receção | Check-in + | A Mechrica | Histórico |
|----------------------------------------------------------------------------------------------------|----------------------------------------------------------------------------------------------------|----------------------------------------------------------------------------------------------------|-----------------------------------------------------------------------------|----------------------------------------------------------------------------------------------------|----------------------------------|-----------|------------|------------|-----------|
| ersonal                                                                                                    | lização<br>valores dos campos qu                                                                                                    | e não deseia alterar                                                                                    |                                                                             |                                                                                                    | Configura                        | ção da Ba | se de Dad  | 05         |           |
| too spage of                                                                                                    |                                                                                                    |                                                                                                    |                                                                             |                                                                                                    | Campo                            |           | Valor      |            |           |
| Página<br>Alterer Cor                                                                                                    |                                                                                                    |                                                                                                    | Barror                                                                      |                                                                                                    | Servidor:                        |           |            |            |           |
| Cor Fundo                                                                                                    |                                                                                                    |                                                                                                    | 13                                                                          |                                                                                                    | Porta:                           |           |            |            |           |
| Cor da Letra                                                                                                    |                                                                                                    | _                                                                                                    |                                                                             |                                                                                                    | Base de Dados                    | E         |            |            |           |
| Menu Supe                                                                                                    | rior                                                                                                    |                                                                                                    |                                                                             |                                                                                                    | Utilizador BD:                   |           |            |            |           |
| Alterar Cor<br>Barra Superi                                                                                                    | or                                                                                                    |                                                                                                    | Repor<br>13                                                                 |                                                                                                    | Password BD:                     |           |            |            |           |
| Cor do Texto                                                                                                    |                                                                                                    |                                                                                                    | 13                                                                          |                                                                                                    |                                  |           |            |            |           |
| Barra Menu                                                                                                    |                                                                                                    |                                                                                                    | E3                                                                          |                                                                                                    | Terrari imaria                   |           |            |            |           |
| Sarra Menu<br>Cor do Texto<br>magens                                                                                                    | Мелы                                                                                                    | =                                                                                                    | 8                                                                           |                                                                                                    | Testar Ligação                   |           |            |            |           |
| Barra Menu<br>Cor do Texto<br>Imagens<br>As dimensões<br>Estado                                                                                  | Menu<br>do logo TBM QUE SER 2<br>Carregamento                                                                                                    | Збра рог Юди, е as                                                                                      | G<br>restantes 128                                                          | ps por 85px<br>Valor<br>Atual                                                                      | Texar Ligação<br>Repor           |           |            |            |           |
| Barra Moriu<br>Cor do Texto<br>Imagens<br>As dimensões<br>Estado                                                                                 | Menu<br>do lago TBM QUE SER 2<br>Carrogamento<br>Escolher ficheiro.                                                                                         | 36px por 80px, e as                                                                                     | restantes 128                                                               | pa por 85px<br>Valor<br>Atual<br>600                                                               | Testar Ligação<br>Rapor          |           |            |            |           |
| Barra Menu<br>Cor do Texto<br>Imagens<br>As dimensões<br>Estado<br>Logo<br>Em<br>Reparação                                                       | Menu<br>do lago TBM QUE SER 2<br>Carregamento<br>Escolher Scheiro<br>Escolher Scheiro                                                                       | Sépa por Biga, e as<br>Nenhum ficheiro i<br>Nenhum ficheiro i                                           | restantes 128<br>telecionado                                                | pa por 85px<br>Valor<br>Atual                                                                      | Repor                            |           |            |            |           |
| Barra Menu<br>Cor do Testo<br>Imagens<br>As dimensões<br>Estado<br>Logo<br>Em Reparação<br>Em Pause                                              | Menu<br>do logo 194 QUE SER 2<br>Carrogamento<br>(Escolher Scheiro)<br>(Escolher Scheiro)                                                                   | 36px por Bigx, e as<br>Nenhum Roheiro :<br>Nenhum Roheiro :                                             | restantes 128<br>relecionado<br>selecionado                                 | valor<br>Atual<br>COO                                                                              | Texar Ligição<br>Repor<br>B      |           |            |            |           |
| Barra Menu<br>Cor do Testo<br>Imagens<br>Ks dimensões<br>Estado<br>Logo<br>Em Reparação<br>Em Pausa<br>Novos<br>Carros                           | Menu<br>do logo 184 Qué SER 2<br>Carregamento<br>(Escolher Scheiro)<br>(Escolher Scheiro)<br>(Escolher Scheiro)<br>(Escolher Scheiro)                       | Sépa por Higa, e as<br>Nenhum ficheiro i<br>Nenhum ficheiro i<br>Nenhum ficheiro :                      | restantes 128)<br>referiorado<br>selecionado<br>selecionado                 | pa por 85px<br>Valor<br>Atual                                                                      | Texar Ligição<br>Repor<br>0<br>0 |           |            |            |           |
| Barra Menu<br>Cor do Testo<br>Imageris<br>Is dimensões<br>Estado<br>Logo<br>Em Reperação<br>Em Pausa<br>Novos<br>Carros<br>Pronto p<br>Faturação | Menu<br>eo logo 154 QUE SER 2<br>Carregamento<br>(Escolher Scheiro)<br>(Escolher Scheiro)<br>(Escolher Scheiro)<br>(Escolher Scheiro)<br>(Escolher Scheiro) | Sign por Higs, e as<br>Nenhum ficheiro i<br>Nenhum ficheiro i<br>Nenhum ficheiro i<br>Nenhum ficheiro i | restantes 128<br>restantes 128<br>selecionado<br>selecionado<br>selecionado | ya por 85px<br>Valor<br>Atual<br>CCO<br>CCO<br>CCO<br>CCO<br>CCO<br>CCO<br>CCO<br>CCO<br>CCO<br>CC | Texar Lipclo                     |           |            |            |           |

O menu é transversal em todas as páginas da aplicação, as suas cores e logotipo podem ser personalizado através do botão no canto superior direito "Configuração". As imagens das viaturas e logos deverão obedecer ás dimensões que são impostas no ecrã, caso contrário poderá ser causar más formatações na página. A Ligação ao servidor deverá estar corretamente parametrizada para que a aplicação se consiga ligar á base de dados do XD.

Para tal funcionar é necessário que no cliente esteja configurado um serviço de IP Fixo, ou no-ip ou dyndns etc.., caso esteja online é apenas necessário que o encaminhamento das portas esteja correto.

|              | Mecânico | Secretário | Administrador |
|--------------|----------|------------|---------------|
|              |          |            |               |
| Receção      | Х        | Х          | Х             |
| Check-in     |          | Х          | Х             |
| Mecânica     | Х        | Х          | Х             |
| Histórico    | Х        | Х          | Х             |
| Configuração |          |            | Х             |

Tabela de Permissões

### XD Gestão Comercial

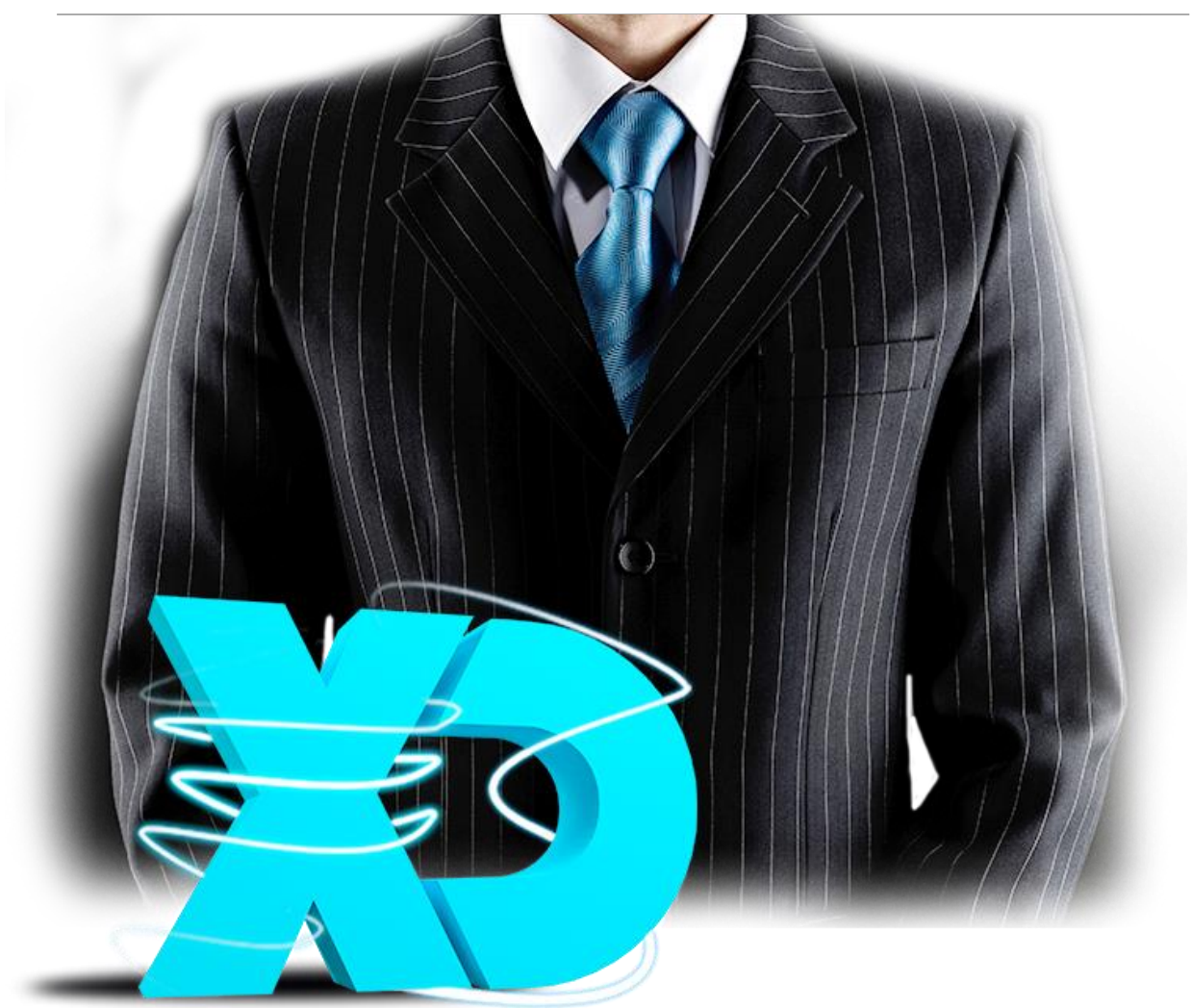

### Folha de Obra no XD GC

| X                     |                     |                     |                         |                     |                        | XD Gestão (             | Comercial            |                                |                               |                        |                 |                     | Vend                | las                        |          |                     |                 |                           | 8 ×     |
|-----------------------|---------------------|---------------------|-------------------------|---------------------|------------------------|-------------------------|----------------------|--------------------------------|-------------------------------|------------------------|-----------------|---------------------|---------------------|----------------------------|----------|---------------------|-----------------|---------------------------|---------|
| Tabelas               | Vendas              | Compras             | Stocks                  | Contas              | CRM                    | Agenda                  | Relatórios           | s Business I                   | Inteligence                   | Diversos               | Plugins         | Sisten              | a Ven               | da                         |          |                     | ⇔ U             | tilizador Inicia          | i 1     |
| Cancelar<br>documento | Gravar<br>documento | Anular<br>documento | Gravar<br>Suspenso      | Abrir 1<br>Suspenso | imprimir               | Ver antes<br>(F4) •     | Enviar<br>Email docu | erenciar Conv<br>umentos docum | verter Copia<br>nentos linhas | r Importar<br>contagem | Importar<br>PDT | Avisos<br>dinâmicos | Ordem dos<br>campos | Configurar<br>áreas        | ×        |                     |                 |                           |         |
|                       | Opções              |                     | Documento               | s Suspensos         | h                      | mpressão                |                      |                                | Origens                       |                        |                 | (                   | Configuraçõe        | 25                         | Sair     |                     |                 |                           |         |
| Bem vindo             | Dashbo              | ard Docum           | ento Interno            | ×                   |                        |                         |                      |                                |                               |                        |                 |                     |                     |                            |          |                     |                 |                           | ▼ ×     |
| Docume                | nto: O              | rdem de Repa        | ração 3 🔻               | Serie 1             | 4 -                    |                         | 2 🗘 ۹                | Data: 2                        | 3/09/2015                     |                        | • <u>Cli</u>    | ente: Pesqu         | Jisar               | ٩                          | Tab      | elas extra associac | las             |                           | 4       |
|                       |                     |                     |                         |                     |                        |                         |                      |                                |                               |                        |                 |                     |                     |                            | (        | Cabeçalho           |                 |                           |         |
| Vendedo<br>Prazo Pa   | or:<br>gamento:     | 1 Q<br>Pronto Pag   | Utilizador Ir<br>amento | Ticial Zona I       | iscal: Aço<br>nc.: 23/ | ores Portuga<br>09/2015 | I - N                | Vome:<br>Norada:<br>ocalidade: |                               |                        |                 |                     |                     | *<br>~                     |          | Tabela extra:       |                 | •                         |         |
| TIPO Pag              | amento:             | ivennum             |                         | V/ Nei              |                        |                         |                      |                                |                               |                        |                 |                     |                     |                            |          | Valor Selecionado   | »: O            | 2                         |         |
| Armazér               | n:                  | Armazem P           | rincipal                | • Dt. Sto           | ock: 23/               | 09/2015 21:             | 49 • C               | Contribuinte:                  | PT •                          |                        | 5               |                     | 0                   | ,00€ …                     |          |                     |                 |                           |         |
| Referê                | ncia                | Desc                | crição                  |                     |                        | Quant.                  | Preço                |                                | Desc.                         | Imp                    | osto            | Total               |                     |                            | Lo       | cal de Carga/Desc   | arga × Outras i | nforma 🔹 🕨                | * ×     |
| •                     |                     |                     |                         |                     |                        | 1,00                    | )                    | 0,00 €                         | E                             | 0,00% Ner              | hum             |                     |                     | 0,00 € ^                   |          | .ocal Carga         |                 |                           |         |
|                       |                     |                     |                         |                     |                        |                         |                      |                                |                               |                        |                 |                     |                     |                            |          | Matricula<br>Morada | Pue Eduarda C   | area da Alba              |         |
|                       |                     |                     |                         |                     |                        |                         |                      |                                |                               |                        |                 |                     |                     |                            |          | Cidade              | Rua Eduardo Si  | Jares de Albe             | rgark   |
|                       |                     |                     |                         |                     |                        |                         |                      |                                |                               |                        |                 |                     |                     |                            |          |                     | Ponta Deigada   |                           | U       |
|                       |                     |                     |                         |                     |                        |                         |                      |                                |                               |                        |                 |                     |                     |                            |          | Cod. Postal         | 9500-681        | [PT, Pc                   | ortuq   |
|                       |                     |                     |                         |                     |                        |                         |                      |                                |                               |                        |                 |                     |                     |                            |          | Data Carga          | 23/09/2015      | <ul> <li>21:49</li> </ul> |         |
|                       |                     |                     |                         |                     |                        |                         |                      |                                |                               |                        |                 |                     |                     | *                          |          | .ocal Descarga      |                 |                           |         |
| 🗌 Preço               | s com imp           | oosto incluío       | ło                      |                     |                        |                         |                      |                                |                               |                        | Nove            | o artigo            | Elim (Ctr           | iinar linha<br>I + Delete) | Tota     | al                  |                 |                           | # ×     |
| Geral Car             | mpos Extra          | Cabeçalho 2         |                         |                     |                        |                         |                      |                                |                               |                        |                 |                     |                     |                            |          |                     |                 | 0,00                      | €       |
| <b>XD</b> 1.77        | Licenciad           | a a A Oficina       |                         |                     |                        |                         |                      |                                |                               |                        |                 | 🕁 A                 | tualizações         | encontradas!               | Clique a | aqui para efetuar o | download Admi   | nistrador I               | Posto 1 |

Após criar um check-in, no XD, é criado no XD nos documentos internos, nos documentos suspensos um dossier da Ordem de Reparação. Para abrir o documento basta abrir o separador dos documento"s internos e clicar no botão "Abrir Suspensos" (1).

Para encontrar o registo pretendido basta na barra de pesquisa a matricula ou o número da ordem de reparação, desde que a coluna "vossa referência" esteja visível. Caso não esteja, pode ser configurado através do botão que existe no fundo dessa janela (imagem baixo).

|                |                          | -0               |                      |                   |
|----------------|--------------------------|------------------|----------------------|-------------------|
| No fundo da ja | nela do documento orden  | m de reparação e | existe o separador " | 'Campos extras de |
| Cabeçalho" que | e contém os dados do che | eck-in que poden | n ser alterados.     |                   |

Os mecânicos ao registarem reparações a mão de obra destes é passada para este documento sob a forma de uma linha do documento. A pessoa responsável deverá utilizar este documento para registar material utilizado na OR. No fim da reparação pode simplesmente Converter o documento para um documento de faturação.

Após qualquer alteração o utilizador pode gravar o documento novamente nos suspensos clicando no botão "Gravar Suspenso", e apenas quando estiver concluído definitivamente, clicando em "Gravar". Isto porque apenas documentos gravados definitivamente podem ser convertidos em documentos de faturação, e assim não geram confusão. Se for gravado por acidente não há problema, pois é um documento interno e podem ser acrescentadas linhas posteriormente.

### Adicionar Viaturas Manualmente

| XD                  |                        |                 | Х                         | D Gestão C   | omercial      |                      |             |             |              | Entidades                  |              |                          | _                  | B X        |
|---------------------|------------------------|-----------------|---------------------------|--------------|---------------|----------------------|-------------|-------------|--------------|----------------------------|--------------|--------------------------|--------------------|------------|
| Tabelas Vendas      | Compras Stoc           | :ks Contas      | CRM                       | Agenda       | Relatórios    | Business Inteligence | Diversos    | Plugin      | s Sistema    | Opções                     |              |                          |                    | nicial 🔔 🗸 |
| Novo Gravar Elimina | ar Primeiro Anterior S | eguinte Último  | Etiquetas de<br>Entidades | Configu      | irar Contacto | Moradas Avenças Inci | idências I  | xtracto Do  | cumentos Det | alhes de docs.<br>emitidos | Envio de ext | tracto Guardar<br>Modelo | <                  |            |
| Edição              | Navega                 | ção             | Impressão                 | Configura    | ções          | Outras Informações   |             |             | Cont         | a Corrente                 |              | S                        | air                |            |
| Bem vindo Dasht     | ooard Entidades - List | agem × Entic    | dade: Paulo Val           | ério ×       |               |                      |             |             |              |                            |              |                          |                    | * ×        |
| Geral               |                        |                 |                           |              |               | Informação de Gestã  | 0           |             |              |                            | Ψ×           | Viaturas                 |                    | ₽×         |
| Código:             | Cliente                | • 2             |                           | ٩            |               | Grupo                | Nenhu       | m           |              | •                          |              |                          |                    |            |
| Tipo(s) Alternat.:  |                        |                 |                           | *            |               | Pagamento:           | Pronto      | Pagamento   | )            | •                          |              |                          | Gravar Un Eliminar |            |
| Nome:               | Paulo Valério          |                 |                           | _            |               | Modalidade:          | Numer       | ário        |              | •                          |              | Matricula                | Ano da Matricula   | Mês d      |
| Contribuinte:       | PT 205217559           |                 |                           |              |               | Preços:              | Não D       | efinido     |              | •                          |              | ▶ PL-05-87               | 2001               | <b>^</b>   |
| Nr. Identificação:  |                        | Dt. Nascimento  | × 01/01/0001              | •            |               | Vendedor:            | <b>63</b> 0 | ٩           |              |                            |              |                          |                    |            |
| Morada:             | Rua das Alminhas       |                 |                           |              |               | Zona de venda:       | Nenhu       | ma          |              | •                          |              |                          |                    |            |
|                     |                        |                 |                           |              |               | Zona Fiscal:         | Açores      | Portugal    |              | -                          |              |                          |                    |            |
| Cod. Postal:        | 9500-382               | Cidade:         | Po                        | nta Delgac   | la            | Suj. Passivo:        | Descor      | nhecido     |              | •                          |              |                          |                    | -          |
| Localidade:         | Ponta Delgada          | País:           | [P                        | T, Portugal] | •             | Iva de Caixa:        |             |             |              |                            |              |                          |                    | •          |
| Coordenadas:        |                        |                 |                           |              |               | Retenção na Fonte    | Tax         | a:          | 0,00         | 0%                         |              | Matriaula                |                    | - âll      |
|                     | Moradas Extra          |                 |                           |              |               | Vendas Canceladas    | • <u> </u>  |             |              |                            |              | Matricula                | PL-05-87           |            |
|                     |                        |                 |                           |              |               | Aviso de Credito:    |             | 0,00 €      |              |                            |              | Ano da Matricula         | 2001 🗘             |            |
| Contatos            | Deule                  |                 |                           |              | 4 3           | Linite de Credito.   | ivennu      | m           | Diac         | •                          |              | Mês da Matricula         | a 5 *              |            |
| Telefone 1:         | 206694155              | Fav             |                           |              |               | Desconto:            | л:<br>      | 0,00 €      | Dids.        | U                          |              |                          |                    |            |
| Telefone 2:         | 290004133              | Móvel 1:        | 01                        | 2662276      |               | Último Documento     | . 22/00/    | 2015 00:00: | 0            |                            |              | Chassis                  |                    |            |
| Telefone 3:         | [                      | Móvel 2         |                           | 2003370      |               | Cartão               | 23/05/      | 2015 00.00. |              |                            |              | Marca e Modelo           | Citroën C4         | ٦ III      |
| Telefone 4:         |                        |                 |                           |              |               | Inativo:             |             |             |              |                            |              | Cilindrada               |                    | - U        |
| 4                   |                        |                 |                           | -            |               | É um recurso         |             |             |              |                            |              | Cimilaruda               |                    |            |
|                     |                        |                 |                           |              |               |                      |             |             |              |                            |              | Potencia                 |                    |            |
| Total N             | lão Vencido Até 30 di  | as 30 a 60 dias | 60 a 90 dia:              | s Mais de    | 90 dias 👝     | Notas e Mensagens    | de Aviso    |             |              |                            | Ψ ×          | Cor                      |                    | •          |

Por uma variedade de motivos pode ser necessário, editar, acrescentar ou apagar viaturas da ficha de cliente, para isto basta entrar na ficha do cliente em concreto e terá acesso á tabela extra viaturas que lá se encontra. Lá poderá realizar todas estas tarefas como está habituado no funcionalmente normal do XD.

Esta informação também está disponível no CRM, e juntamente a estes um histórico de ocorrências reparações de aquele cliente.

### Impressão

| Tabelas extra associadas |          |   |  |  |  |  |  |  |  |
|--------------------------|----------|---|--|--|--|--|--|--|--|
| Cabeçalho                |          |   |  |  |  |  |  |  |  |
| <br>Tabela extra:        | viaturas | • |  |  |  |  |  |  |  |
| Valor Selecionado:       | 0        | ٩ |  |  |  |  |  |  |  |
|                          |          |   |  |  |  |  |  |  |  |

Para que na fatura apareça referida a matricula, Ordem de reparação, data de entrada e ou Modelo da viatura é necessário selecionar no documento a imprimir a tabela extra "viaturas" e selecionar a viatura correta. Uma vez que a tabela extra está associada á ficha de cliente, tem que se selecionar o cliente no documento antes de podermos selecionar o registo da tabela extra.

Claro que para aparecer na impressão é necessário que esteja configurado um layout de impressão para documentos que utilize os registos das tabelas extras. A Serviconnect tem estes já criados e caso deseje envie um email para geral@serviconnect.com .